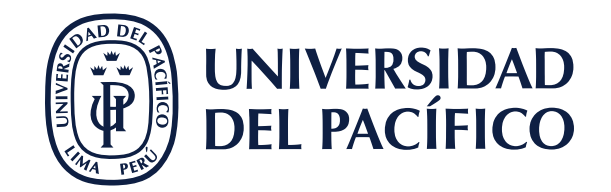

## ¿CÓMO DESCARGAR EL REPORTE DE ASISTENCIA EN MICROSOFT TEAMS?

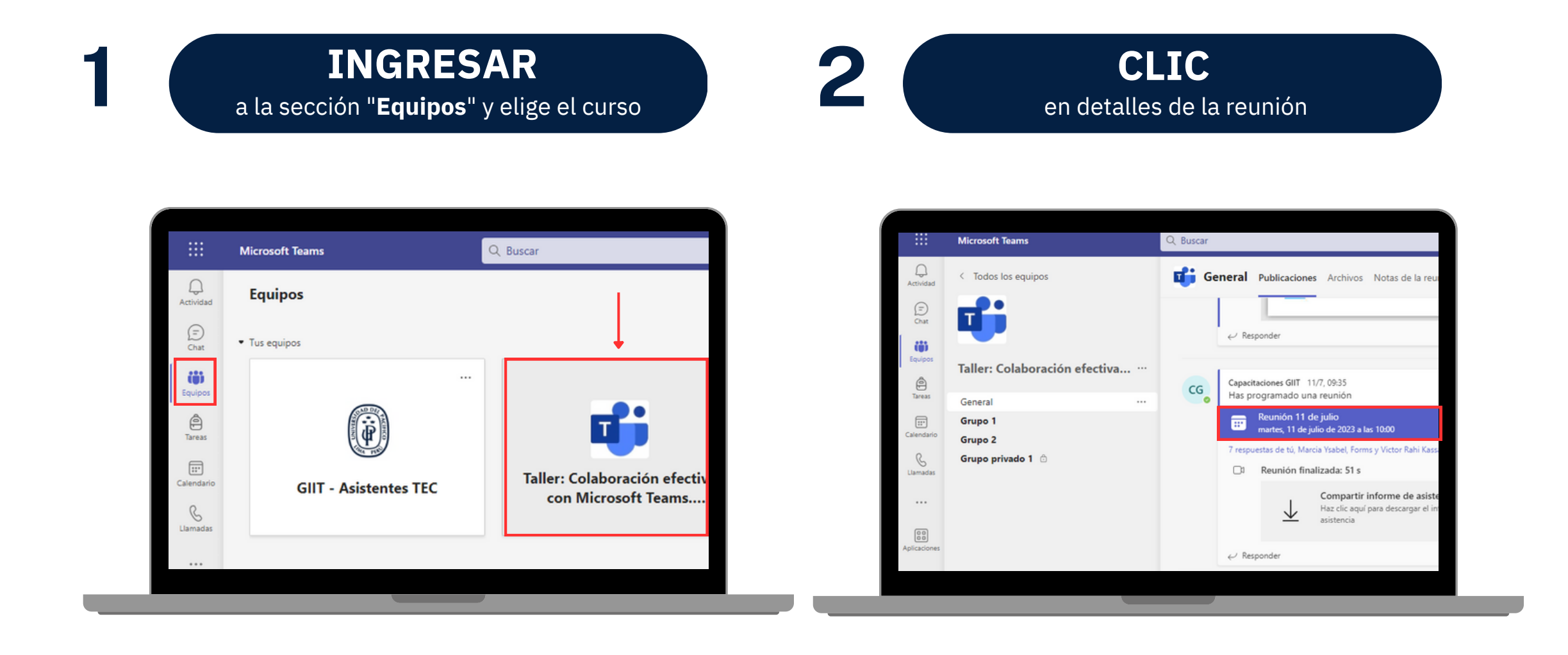

## 3 SELECCIONAR la pestaña "Asistencia" y clic en "Descargar"

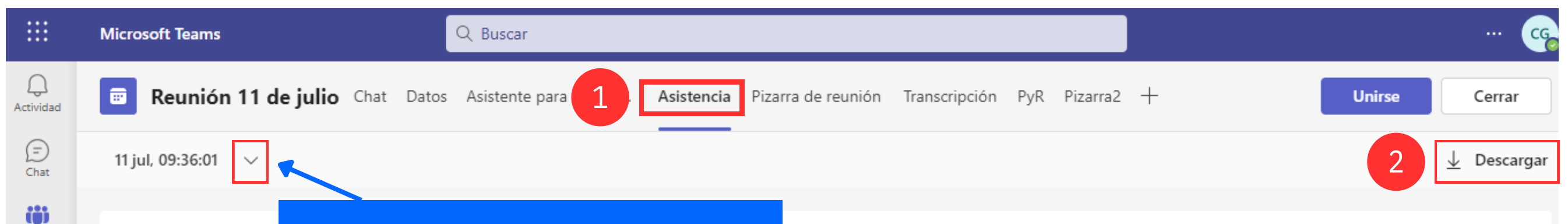

| Equipos<br>Tareas | ☆ Asistencia 8 Asistieron         | IMPORT/<br>correcta d | ANTE: Debes elegir l<br>e tu sesión (en caso<br>sesión recurrente) | la fecha<br>sea una | 1h 57m 49s<br>Duración de la reunión |                        | 1h 35m 21s<br>Tiempo medio de asistencia |     |
|-------------------|-----------------------------------|-----------------------|--------------------------------------------------------------------|---------------------|--------------------------------------|------------------------|------------------------------------------|-----|
| Llamadas          | <b>⊖e Participantes</b><br>Nombre |                       | Primera unión                                                      | Última sal          | ida                                  | Duración de la reunión | Rol                                      |     |
|                   | CG                                |                       | 09:36                                                              | 11:33               |                                      | 1h 57m 44s             | Organizador                              |     |
| Aplicaciones      | FM                                |                       | 09:40                                                              | 11:33               |                                      | 1h 53m                 | Moderador                                | - 1 |
|                   | SS                                |                       | 09:41                                                              | 11:03               |                                      | 1h 22m 42s             | Moderador                                |     |
| ?<br>Ayuda        | MAT                               |                       | 00.44                                                              | 44.40               |                                      | 41- 00 07-             | h A = J = = = J = =                      |     |

Si tienes inconvenientes técnicos, contáctanos a través de nuestros canales:

- Teléfono: 219-0100 Ext. 8804
- Whatsapp: 965438747

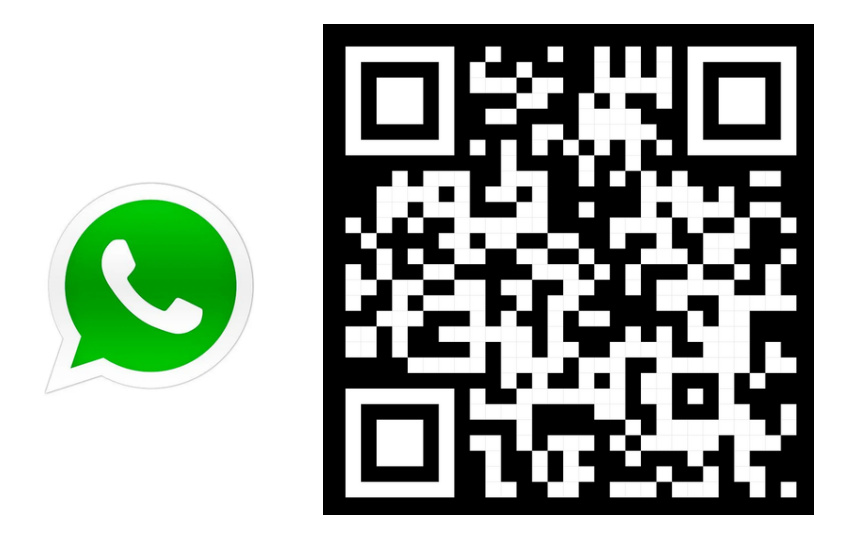